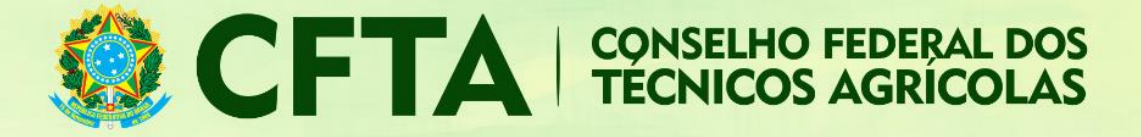

# Como preencher o TRT Múltiplo Mensal (CFTA)?

Neste tutorial veremos como preencher o TRT Múltiplo Mensal.

O fluxo para o preenchimento do TRT possui as seguintes etapas:

- 1. O profissional acessar o ambiente profissional para preenchimento o TRT Múltiplo Mensal;
- Concluído o preenchimento do TRT, o profissional terá acesso ao número do TRT pelo sistema;
- 3. O técnico poderá incluir os contratos no TRT.
- 4. Após cadastrar todos os contratos no TRT, deve ser emitido o boleto para pagamento.
- 5. Compensado o pagamento, a TRT terá validação.

## ABAIXO O PROCEDIMENTO DETALHADO DO PREENCHIMENTO DO TRT.

Logado no sistema, o profissional deve acessar o menu  $\textbf{TRT} \rightarrow \textbf{Preencher Termo de Responsabilidade Técnica}$ 

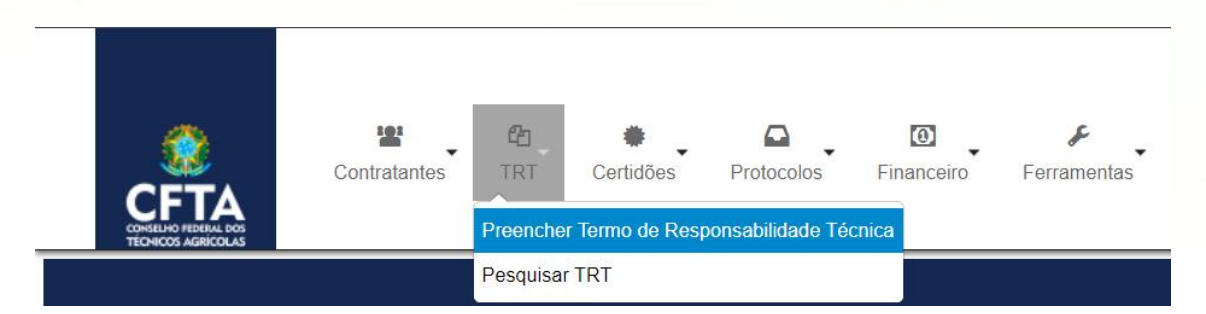

Escolha o tipo CARGO OU FUNÇÃO;

#### Cadastrar Termo de Responsabilidade Técnica (TRT)

| MODELO DE DOCUMENTO DE RESPONSABILIDADE TÉCNICA |   |  |
|-------------------------------------------------|---|--|
| Selecione o Modelo: * COD103 - MÚLTIPLO MENSAL  | ~ |  |

## Dados

Na aba Dados, devem ser informadas a forma de registro, a participação e a descrição.

#### Forma de registro

No campo forma de registro, o profissional informa se este é o primeiro do TRT para este serviço, ou, se ele é uma substituição ou complementação de um TRT previamente cadastrada.

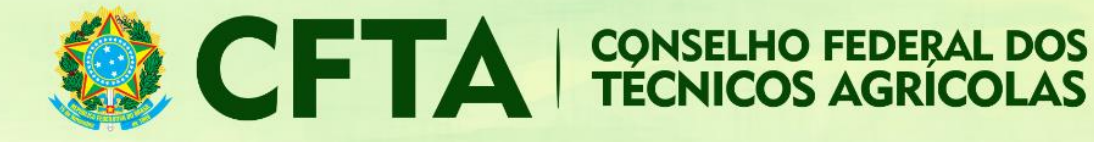

| FORMA DE REGISTRO                   |                         |   |
|-------------------------------------|-------------------------|---|
| Forma de Re <mark>g</mark> istro: * | INICIAL •               | ) |
|                                     | Selecione               |   |
| DADOS                               |                         |   |
|                                     | COMPLEMENTAÇÃO DE PRAZO |   |
|                                     | COMPLEMENTAR            |   |
|                                     | INICIAL                 |   |
|                                     | SUBSTITUIÇÃO            | ] |

Selecione a opção inicial caso este seja o seu primeiro registro como responsável técnico da empresa.

| Forma de Registro: * | INICIAL | • |  |
|----------------------|---------|---|--|
|                      |         |   |  |

Se for escolhido o tipo **substituição**, será necessário informar o número do TRT a ser substituído, conforme exemplo abaixo.

| FORMA DE REGISTRO    |                                                                                                    |
|----------------------|----------------------------------------------------------------------------------------------------|
| Forma de Registro: * | SUBSTITUIÇÃO 🗸                                                                                                    |
|                      | PESQUISAR                                                                                                    |
|                      | Na substituição e complementação é feito em duas estapas, na primeira irá preencher os dados da empresa e<br>entidade de classe, na seguda etapa será possível alterar detalhes do TRT , endereço, contrato. |
|                      | Número:* Buscar TRT                                                                                                    |
| Motivo: *            | Selecione v                                                                                                    |
| Justificativa:       |                                                                                                    |
|                      |                                                                                                    |
|                      |                                                                                                    |

### Participação

No campo participação, deve ser informado se o profissional prestou ou executou o serviço individualmente ou na companhia de outros profissionais. Como o TRT de cargo e função vincula apenas um profissional à empresa, este campo está preenchido com a participação **individual** e sua modificação está desabilitada.

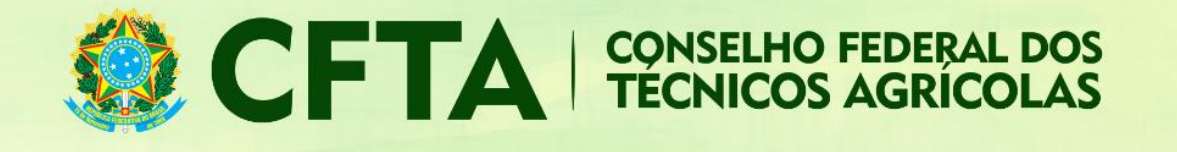

| DOS                                  |                                                                                         |
|--------------------------------------|-----------------------------------------------------------------------------------------|
| RESPONSÁVEL TÉCNICO                  |                                                                                         |
| Registro Nacional:                   | CFTA nº                                                                                 |
| Processo de Registro:                |                                                                                         |
| Tipo de Registro:                    | Definitivo (Profissional Diplomado no País)                                             |
| Situação do Registro:                | ΑΤΙνΟ                                                                                   |
| CPF:                                 |                                                                                         |
| Nome:                                |                                                                                         |
| Títulos:                             | 31203130500 - TÉCNICO AGRÍCOLA                                                          |
| Atribuição:                          | Lei 5.524/68, art. 2º e Decreto 90.922/85, alterado pelo decreto 4.560/02, art. 6º e 7º |
| E-Mail:                              |                                                                                         |
| Exibir Informações<br>Participação;* | INDIVIDUAL V                                                                            |
|                                      |                                                                                         |
| Descrição: *                         |                                                                                         |
|                                      |                                                                                         |
|                                      | Informe uma descrição dos serviços prestado                                             |
|                                      | 1                                                                                       |
| Informar TRT vinculada?              |                                                                                         |
|                                      |                                                                                         |

Em **Informar TRT vinculada,** o profissional pode informar TRTs para indicar a rede de responsabilidades técnicas da obra ou serviço.

Seguem exemplos de vinculações que podem ser indicados:

#### 1. TRTs de subcontrato ou subempreitada;

- TRTs de fiscalização (utilizada quando o TRT atual registra a execução de uma obra e se deseja informar a TRT do técnico fiscal, por exemplo);
- TRTs de outros serviços (utilizada quando não há um vínculo direto entre os TRTs, mas por conveniência se deseja informar uma outra TRT ligada a mesma obra. Exemplo>: A TRT atual registra a execução e se deseja informar a TRT do projeto feita por outro profissional);
- 4. TRTs de substituição do responsável técnico do empreendimento (utilizada para registrar o TRT do novo responsável técnico pela obra/serviço. Deve ser indicada na vinculação a TRT do responsável técnico anterior).
- 5. TRTs de cargo e função (utilizada quando um profissional está elaborado uma TRT de fiscalização, orçamento ou outro serviço relacionado e deseja informar a TRT de cargo ou função com o contratante. Esta vinculação geralmente é feita quando a empresa contrata é um órgão público.

|            |                                                                                                    | CFTA CONSELHO FEDERAL DOS<br>TÉCNICOS AGRÍCOLAS                                                                                                    |
|------------|----------------------------------------------------------------------------------------------------|----------------------------------------------------------------------------------------------------|
| RT VINCULA | 00                                                                                                    | rofissional code informar TRTs para indicar a rede de responsabilidades Monicas da obra ou servico                                                                                                    |
|            | reste campo o pr                                                                                                    |                                                                                                    |
| Ø          | Seguem exemplo<br>• TRTs de subcor<br>• TRTs de subcor<br>• TRTs de fiscaliz<br>• TRTs de outros<br>feita por outro pro<br>• TRT de substitu<br>• TRTs de cargo<br>quando a emprese   | os de vinculações que podem ser indicadas:<br>tritato ou subempreitada.<br>Serviços, (ultilizada quando a TRT alual registra a execução de uma obra e se deseja informar a TRT do engenheiro fiscal, por exemplo);<br>serviços, (ultilizada quando a TRT alual registra a execução e se deseja informar a TRT do projeto<br>ultição do responsavet téncico de empreendimento (Ultilizada para registra a TRT do projeto projeto<br>a contratade a um profisional esta elaborando uma TRT de fiscalização, orçamento ou outro serviço relacionado e deseja informar a TRT do responsávet téncico de mempreendimento (Ultilizada para registra a trat do responsávet téncico de mempreendimento (Ultilizada para registra a TRT do projeto<br>a contratade a um profisional esta elaborando uma TRT de fiscalização, orçamento ou outro serviço relacionado e deseja informar a TRT do cargo e função com o contratante. Esta vinculação geralmente é feita<br>a contratade a fun o ridição público.                                                                                                    |
| Ô          | Seguem exemplo<br>• TRTs de subcor<br>• TRTs de fiscaliz<br>• TRTs de outros<br>feita por outro pro<br>• TRT de substitu<br>• TRTs de cargo o<br>quando a empresi<br>Tipo de Vinculo: | os de vinculações que podem ser indicadas:<br>Intrato ou subempreitada.<br>Aração (utilizada quando a TRT ataial registra a execução de uma obra e se deseja informar a TRT do engenheiro fiscal, por exemplo);<br>aração (utilizada quando a TRT atual registra a execução e se deseja informar a TRT do projeto<br>dissional;<br>dissional;<br>dissi |

# Cadastrando Contratos

Clicando em Cadastrar Contrato, será possível adicionar os serviços e obras prestados.

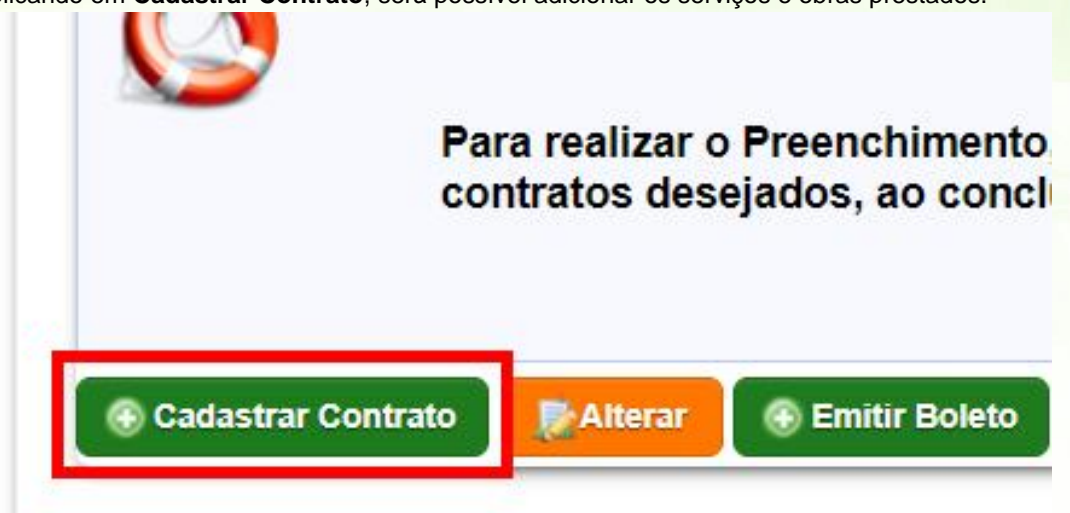

Em Ação Institucional (Convênio) informa o convênio abaixo listado ou a opção NENHUM.

## Adicionar Contrato

| A | AÇÃO INSTITUCIONAL (CONVÊNIO) |                                                                                                    |  |  |  |
|---|-------------------------------|----------------------------------------------------------------------------------------------------|--|--|--|
|   | ٧                             | Prezado(a) Profissinal,<br>Selecione a opção <b>Registro de Empresa MEI (m<br/>Individual (MEI)</b> . |  |  |  |
|   |                               | Ação Institucional: * NENHUM 🗸                                                                        |  |  |  |

O campo Contrato deve ser informado os seguintes itens:

- 1. Nível de Atividade;
- 2. Atividade Profissional;
- Informar a atividade através do botão Consultar lista de atividades, que abre uma janela com a lista de atividades disponíveis para seleção e;

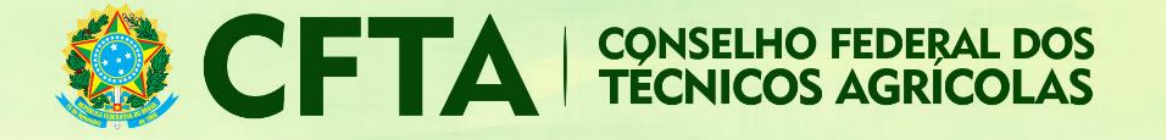

- 4. Digitando código ou nome da atividade em seu respectivo campo de texto, para uma busca automática, exibindo a lista de resultados encontrados para seleção. É possível adicionar mais de uma opção à lista de atividades na Atividade Contratada.
- 5. Unidade de medida;
- 6. Quantidade.

Para adicionar mais contratos clique na opção Adicionar Atividade.

| Adicionar Atividade       |                                                                        |                    |
|---------------------------|------------------------------------------------------------------------|--------------------|
|                           | Atividade Contratada                                                   |                    |
| Nível Atividade: *        | v                                                                      |                    |
| Atividade profissional: * | ~                                                                      |                    |
| Atividade: *              | Digite o código ou nome da atividade. Você pode adicionar mais de uma. | Escolher Atividade |
| Unidade de Medida: *      | <br>▼                                                                  |                    |
| Quantidade: *             | 0,000                                                                  |                    |

## Selecione Uma Opção

| ISTA                                                                                                    |                                                                                              |
|----------------------------------------------------------------------------------------------------|----------------------------------------------------------------------------------------------|
| Mostrar todos Esconder todos<br>AT1 - Aerofotogrametria<br>AS1 - de apoio terrestre para aerofotogramét<br>AS2 - de levantamento aerofotogramét<br>AS3 - de ortofoto carta - aerofotogramét<br>AS4 - de ortofoto mosaico - aerofotogramét<br>AS5 - de planejamento de voo para aero<br>AS6 - de reambulação - aerofotogramétrica                                                                              | grametria<br>rico<br>etria<br>ametria<br>rofotogrametria<br>etria                            |
| <ul> <li>AT2 - Agrimensura Legal</li> <li>AT94 - Assistência Técnica</li> <li>AT3 - Astronomia de Posição</li> <li>AT4 - Bebidas</li> <li>AT5 - Biometria</li> <li>AT6 - Biossegurança Agropecuária</li> </ul>                                                                                                    | Clique em "Mostrar todos", depois<br>utilize o comando Ctrl+F para<br>localizar a atividade. |
| <ul> <li>AT7 - Biossegurança Pesqueira</li> <li>AT8 - Biotecnologia e Genética Animal</li> <li>AT9 - Bromatologia e Zimotecnia</li> <li>AT10 - Cadastro de Bases Cartográfica:</li> <li>AT11 - Cadastro Técnico</li> <li>AT12 - Cartas e Ortofotocartas</li> <li>AT13 - Classificação de Produtos Anim</li> <li>AT14 - Climatologia</li> <li>AT15 - Climatologia Agrícola</li> <li>AT16 - Colheita</li> </ul> | e Vegetal<br>s<br>ais, Agrícolas, Florestais e Pesqueiros                                    |
| <ul> <li>AT17 - Construções para Fins Agropect</li> <li>AT18 - Controle Ambiental</li> <li>AT19 - Controle de Qualidade</li> <li>AT20 - Controle de Vetores</li> <li>AT21 - Criação de Bases Cartográficas</li> </ul>                                                                                                    | uarios, Agroindustriais, Aquicolas e Florestais<br>para Mapeamento                           |

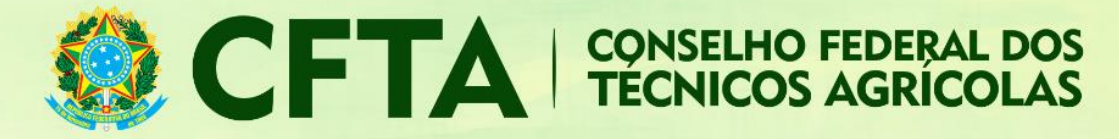

## Contratante e Proprietário

Ao inserir um CPF ou CNPJ, o sistema fará uma busca pelos contratantes previamente cadastrados. Caso ele não esteja cadastrado, um aviso será exibido, informando que o "cadastro está disponível". Será necessário cadastrar o contratante para prosseguir com o preenchimento dos dados do contrato.

Seguindo adiante, iremos informar o CPF de um contratante já cadastrado no sistema.

| CONTRATO                  |                                                                                                    |
|---------------------------|----------------------------------------------------------------------------------------------------|
|                           |                                                                                                    |
| Remover                   |                                                                                                    |
| (                         | Para informar um contratante estrangeiro, escolha uma das opções: Contratante Pessoa Física (nome) ou Contratante Pessoa Jurídica (nom<br>fazer o cadastro do contratante estrangeiro (sem a necessidade de informar o número de CPF/CNPJ, permitindo também, cadastrar o endere |
| Contratante: * O C        | iontratante Pessoa Física O Contratante Pessoa Física (Nome)                                                                                                    |
| INT                       | ERESSADO                                                                                                    |
|                           | A Por favor, escolha um interessado.                                                                                                    |
| Proprietário: * 🔘 P       | rroprietário Pessoa Física 🔘 Proprietário Pessoa Física (Nome)                                                                                                    |
|                           | roprietário Pessoa Jurídica O Proprietário Pessoa Jurídica (Nome) O Aproveita Dados do Contratante                                                                                                    |
|                           | Δ                                                                                                    |
|                           | Por favor, escolha um interessado.                                                                                                    |
| Número do Contrato:       | Caso exista um número de contrato, o informe neste campo. Caso contrário, deixe o campo em branco                                                                                                    |
| Celebrado em:             |                                                                                                    |
| Início da Obra/Serviço: * |                                                                                                    |
| Previsão de Término: *    |                                                                                                    |
| Valor da Obra/Serviço: *  | 0,00                                                                                                    |
| ONTRATO                   |                                                                                                    |
|                           |                                                                                                    |
|                           | CPF: 048.781.034-18<br>Resultado:<br>Nome: USUÁRIO TESTE DO SITAC<br>CPF: 04878103418<br>Tipo: Pessoa física<br>Image: RUA DA SAUDADE, 9999<br>NOVA DESCOBERTA - NATAL/RN<br>Ver todos os dados                                                                                  |
| Proprietário:             | Proprietário Pessoa Física O Proprietário Pessoa Jurídica                                                                                                    |
| IN                        | TERESSADO                                                                                                    |
|                           | CPF: 048.781.034-18                                                                                                    |
|                           | Resultado:                                                                                                    |
|                           | Nome: LISI IÁBIO TESTE DO SITAC                                                                                                    |
|                           | CPF: 04878103418                                                                                                    |
|                           | Tipo:                                                                                                    |
|                           | RUA DA SAUDADE, 9999                                                                                                    |
|                           | NUVA DESCUDER TA - NATALIKIN                                                                                                    |
|                           | A Vertodoe os dados                                                                                                    |
|                           | AF FOI TOUGO VO MURIOS                                                                                                    |

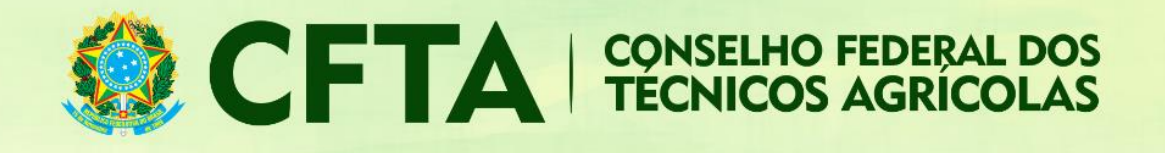

## Dados do contrato

A próxima parte se refere aos dados do contrato.

- No campo "Número do contrato" informe o número do contrato, geralmente utilizado em contratos públicos, onde sua identificação se dá através de um número.
- No campo "Celebrado em" informe a data do contrato, caso ele exista.
- Em "Início da Obra/Serviço" coloque a data em que a obra ou serviço foi iniciado.
- No campo "Previsão do Término" coloque a data prevista para a término da obra ou serviço.
- No campo "Valor do contrato" insira o valor do contrato ou dos honorários recebidos em função dos serviços prestados.

## Endereço

O último campos antes da validação é o endereço da obra ou serviço.

Preencher Endereço: 🔘 Utilizar Endereço do Contratante

- Utilizar Endereço do Proprietário
- Otilizar Endereço do Proprieta
- Utilizar Outro Endereço

| País:*           | BRA - Brasil         | v                                                                                              |
|------------------|----------------------|------------------------------------------------------------------------------------------------|
| CEP:*            |                      |                                                                                                |
| Tipo: *          | ▼.                   |                                                                                                |
| Logradouro:*     |                      |                                                                                                |
| Número:*         |                      |                                                                                                |
| Complemento:     |                      |                                                                                                |
| Bairro:*         |                      |                                                                                                |
| Cidade:          | PESQUISE PELA CIDADE | v                                                                                              |
| UF:*             | UF                   |                                                                                                |
| Telefone:        | Sā<br>pi             | campos com asterisco vermello<br>o obrigatórios. Demais campos<br>odem ser deixados em branco. |
| Tipo Coordenada: | Grau Decimal         |                                                                                                |
|                  | Ex: +/- 90.999999    |                                                                                                |
| Latitude:        |                      |                                                                                                |
|                  | Ex: +/- 180.999999   |                                                                                                |
|                  |                      |                                                                                                |

SMPW QD 3 BL B SL 26 - Ed. Banshop | Núcleo Banderantes | 71.735-300 0800 121 9999 | atendimento@cfta.org.br

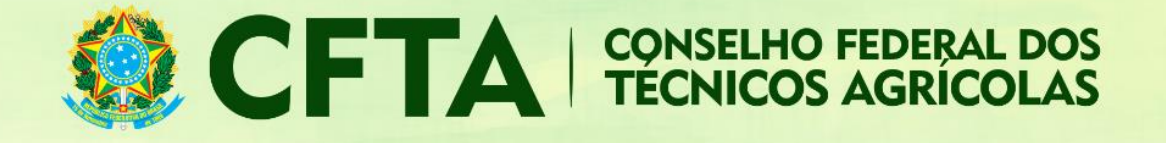

- País: Informe o País onde está sendo realizada a obra/serviço;
- CEP: informe o CEP para que o sistema automaticamente localize alguns dados básicos do endereço como Tipo, Logradouro, Cidade e UF;
- Tipo: Caso não seja retornado através da informação do CEP, uma lista de tipos de Logradouro poderá ser exibida, podendo ser selecionada uma delas;
- Logradouro: Se o logradouro não for apresentado automaticamente através da informação do CEP, digite-o de forma clara, evitando abreviaturas;
- Número: informe o número do prédio onde se localiza a obra/serviço;
- Complemento: Informe o complemento da Obra/Serviço, como por exemplo, Apto, Casa, Quadra, etc;
- Bairro: Se não for preenchido automaticamente através do CEP informado, digite-o evitando abreviações.
- Cidade: Informe a cidade onde está sendo realizada a obra/serviço;
- UF: Caso não apareça automaticamente, selecione a unidade federativa onde será realizada a obra/serviço;
- Telefone: Informe o número do telefone da obra/serviço, inclusive com DDD;

#### Para finalizar o preenchimento dos contratos clique em Adicionar.

| 🕞 Adicionar 🛛 🔀 Cancelar |  |  |  |
|--------------------------|--|--|--|
|--------------------------|--|--|--|

## Emitindo o Boleto

Após o cadastramento de todos os contratos, o profissional deve emitir o boleto do TRT, selecionar o sacado e imprimir o boleto para efetuar o pagamento.

| Data de Cadastro:<br>Tpo: MÚLTIPLO MENSAL<br>Empresa: Nenhuma empresa informada<br>Participação técnica: IND/IDUAL<br>Entidade de classe: CRTA/CFTA (Valor Padrão)<br>Forma de registro: INICIAL<br>Observação:<br>Data de cadastro:<br>Informações<br>É facultado ao profissional que execute obras ou preste serviços de rotina anotar a responsabilidade técnica pelas atividades desenvolvid<br>específicos.<br>Poderá ser objeto de TRT múltiplo, contrato cuja prestação do serviço seja caracterizada como periódica.<br>O TRT múltipla deve ser registrada até o décimo dia útil do mês subsequente à execução da obra ou prestação do serviço de rotina, no C<br>Para regalizar o Presenchimento, paesas tela você presenche os dados Básicos quanto a Forma de Registro e Uma                                                                        | Número:                       |                                                                                                    |
|----------------------------------------------------------------------------------------------------|-------------------------------|----------------------------------------------------------------------------------------------------|
| Tipo:       MÚLTIPLO MENSAL         Empresa       Nenhuma empresa informada         Participação técnica:       INDVIDUAL         Entidade de classe:       CRTA/CFTA (Valor Padrão)         Forma de registro:       INICIAL         Observação:       Data de cadastro:         Informações       E         É facultado ao profissional que execute obras ou preste serviços de rotina anotar a responsabilidade técnica pelas atividades deservolvid específicos.         Poderá ser objeto de TRT múltiplo, contrato cuja prestação do serviço seja caracterizada como periódica.         O TRT múltipla deve ser registrada até o décimo dia últi do mês subsequente à execução da obra ou prestação do serviço de rotina, no C         Para realizar o Presenchimento, nessa tela você presenche os darlos Básicos guanto a Forma de Benistro e Umitipio | Data de Cadastro:             |                                                                                                    |
| Empresa: Nenhuma empresa informada Participação técnica: NDIVIDUAL Entidade de classe: CRTA/CFTA (Valor Padrão) Forma de registro: INICIAL Observação: Data de cadastro: Informações É facultado ao profissional que execute obras ou preste serviços de rotina anotar a responsabilidade técnica pelas atividades deservolvid específicos. Poderá ser objeto de TRT múltiplo, contrato cuja prestação do serviço seja caracterizada como periódica. O TRT múltipla deve ser registrada até o décimo dia útil do mês subsequente à execução da obra ou prestação do serviço de rotina, no C Para realizar o Presenchimento, nessa tela você presenche os darlos Básicos guianto a Forma de Registro e Uma                                                                                                    | Tipo:                         | MÚLTIPLO MENSAL                                                                                                    |
| Participação técnica: INDIVIDUAL<br>Encludade de clases: CRTA/CFTA (Valor Padrão)<br>Forma de registro: INICIAL<br>Observação:<br>Data de cadastro:<br>Informações<br>É facultado ao profissional que execute obras ou preste serviços de rotina anotar a responsabilidade técnica pelas atividades desenvolvid<br>específicos.<br>Poderá ser objeto de TRT múltiplo, contrato cuja prestação do serviço seja caracterizada como periódica.<br>O TRT múltipla deve ser registrada até o décimo dia útil do mês subsequente à execução da obra ou prestação do serviço de rotina, no C                                                                                                    | Empresa:                      | Nenhuma empresa informada                                                                                                   |
| Entidade de classe: CRTA/CFTA (Valor Padrão)<br>Forma de registro: INICIAL<br>Observação:<br>Data de cadastro:<br>Informações<br>É facultado ao profissional que execute obras ou preste serviços de rotina anotar a responsabilidade têcnica pelas atividades desenvolvid<br>específicos.<br>Poderá ser objeto de TRT múltiplo, contrato cuja prestação do serviço seja caracterizada como periódica.<br>O TRT múltipla deve ser registrada até o décimo dia úli do mês subsequente à execução da obra ou prestação do serviço de rotina, no C<br>Para realizar o Preenchimento, nessa tela você preenche os dados Básicos guanto a Forma de Registro e Uma                                                                                                    | Participação técnica:         | INDIVIDUAL                                                                                                    |
| Forma de registro: INICIAL     Observação:     Data de cadastro:     Informações     É facultado ao profissional que execute obras ou preste serviços de rotina anotar a responsabilidade técnica pelas atividades desenvolvid     específicos.     Poderá ser objeto de TRT múltiplo, contrato cuja prestação do serviço seja caracterizada como periódica.     O TRT múltipla deve ser registrada até o décimo dia últi do mês subsequente à execução da obra ou prestação do serviço de rotina, no C     Para realizar o Preenchimento, nessa tela vorê preenche os darlos Básicos guianto a Forma de Registro e Umi                                                                                                    | Entidade de classe:           | CRTA/CFTA (Valor Padrão)                                                                                                    |
| Observação:     Data de cadastro:  Informações  É facultado ao profissional que execute obras ou preste serviços de rotina anotar a responsabilidade técnica pelas atividades desenvolvid específicos. Poderá ser objeto de TRT múltiplo, contrato cuja prestação do serviço seja caracterizada como periódica. O TRT múltipla deve ser registrada até o décimo dia útil do mês subsequente à execução da obra ou prestação do serviço de rotina, no C Para realizar o Preenchimento, nessa tela você preenche os dados Básicos guanto a Forma de Registro e Uma                                                                                                    | Forma de registro:            | INICIAL                                                                                                    |
| Data de cadastro:  Informações  É facultado ao profissional que execute obras ou preste serviços de rotina anotar a responsabilidade técnica pelas atividades desenvolvid específicos. Poderá ser objeto de TRT múltiplo, contrato cuja prestação do serviço seja caracterizada como periódica. O TRT múltipla deve ser registrada até o décimo dia útil do més subsequente à execução da obra ou prestação do serviço de rotina, no C Para realizar o Preenchimento, nessa tela você preenche os dados Básicos guanto a Forma de Registro e Uma                                                                                                    | Observação:                   |                                                                                                    |
| Informações<br>É facultado ao profissional que execute obras ou preste serviços de rotina anotar a responsabilidade técnica pelas atividades desenvolvid<br>específicos.<br>Poderá ser objeto de TRT múltiplo, contrato cuja prestação do serviço seja caracterizada como periódica.<br>O TRT múltipla deve ser registrada até o décimo dia úti do més subsequente à execução da obra ou prestação do serviço de rotina, no C<br>Para realizar o Preenchimento, nessa tela você preenche os dados Básicos quanto a Forma de Registro e Uma                                                                                                    | Data de cadastro:             |                                                                                                    |
| E facultado ao profissional que execute obras ou preste serviços de rotina anotar a responsabilidade técnica pelas atividades deservolvid<br>específicos.<br>Poderá ser objeto de TRT múltiplo, contrato cuja prestação do serviço seja caracterizada como periódica.<br>O Tra múltipla deve ser registrada até o décimo dia últi do mês subsequente à execução da obra ou prestação do serviço de rotina, no C                                                                                                    | Informações                   |                                                                                                    |
| Poderá ser objeto de TRT múltiplo, contrato cuja prestação do serviço seja caracterizada como periódica.<br>O TRT múltipla deve ser registrada até o décimo dia útil do mês subsequente à execução da obra ou prestação do serviço de rotina, no C<br>Para realizar o Preenchimento, nessa tela você preenche os dados Básicos guanto a Forma de Registro e Uma                                                                                                    | E facultado ao<br>específicos | profissional que execute obras ou preste serviços de rotina anotar a responsabilidade técnica pelas atividades desenvolvida |
| O TRY multipla deve se registrada ale o declino dia un do mes sousequenie a execução da dora ou presiação do serviço de rolina, no o                                                                                                    | Poderá ser obje               | eto de TRT múltiplo, contrato cuja prestação do serviço seja caracterizada como periódica.                                  |
| Para realizar o Preenchimento, nessa tela você preenche os dados Básicos quanto a Forma de Registro e Um:                                                                                                    |                               | ueve sei regisiraua ale o decinio dia un do mes subsequente a execução da obra du presiação do serviço de roma, no or       |
| Tura realizar e ricerisininente, nebeu tela rese presidene es dados Basicos quante a registre e entre                                                                                                    | Para realizar                 | o Preenchimento, nessa tela você preenche os dados Básicos quanto a Forma de Registro e Uma                                 |
| contratos desejados, ao concluir a inclusão dos Contratos poderá emitir o Boleto.                                                                                                    | contratos de                  | esejados, ao concluir a inclusão dos Contratos poderá emitir o Boleto.                                                      |
|                                                                                                    | Para realizar                 | r o Preenchimento, nessa tela você preenche os dados Básicos quanto a Forma de Registro e Um                                |
|                                                                                                    |                               |                                                                                                    |
|                                                                                                    |                               |                                                                                                    |

Após a compensação bancária o TRT estará validado e disponível para impressão.